# Руководство

по регистрации ресурсов в РУП «БелГИЭ» в <u>личном кабинете beCloud</u>

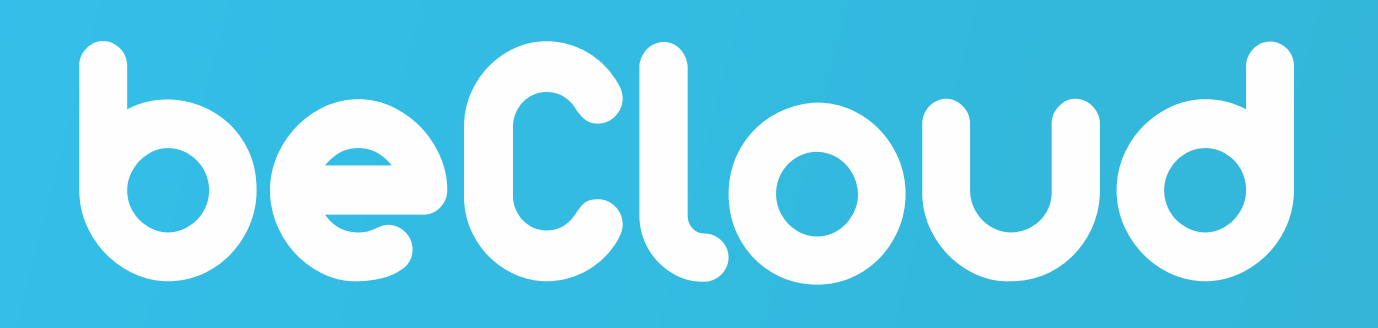

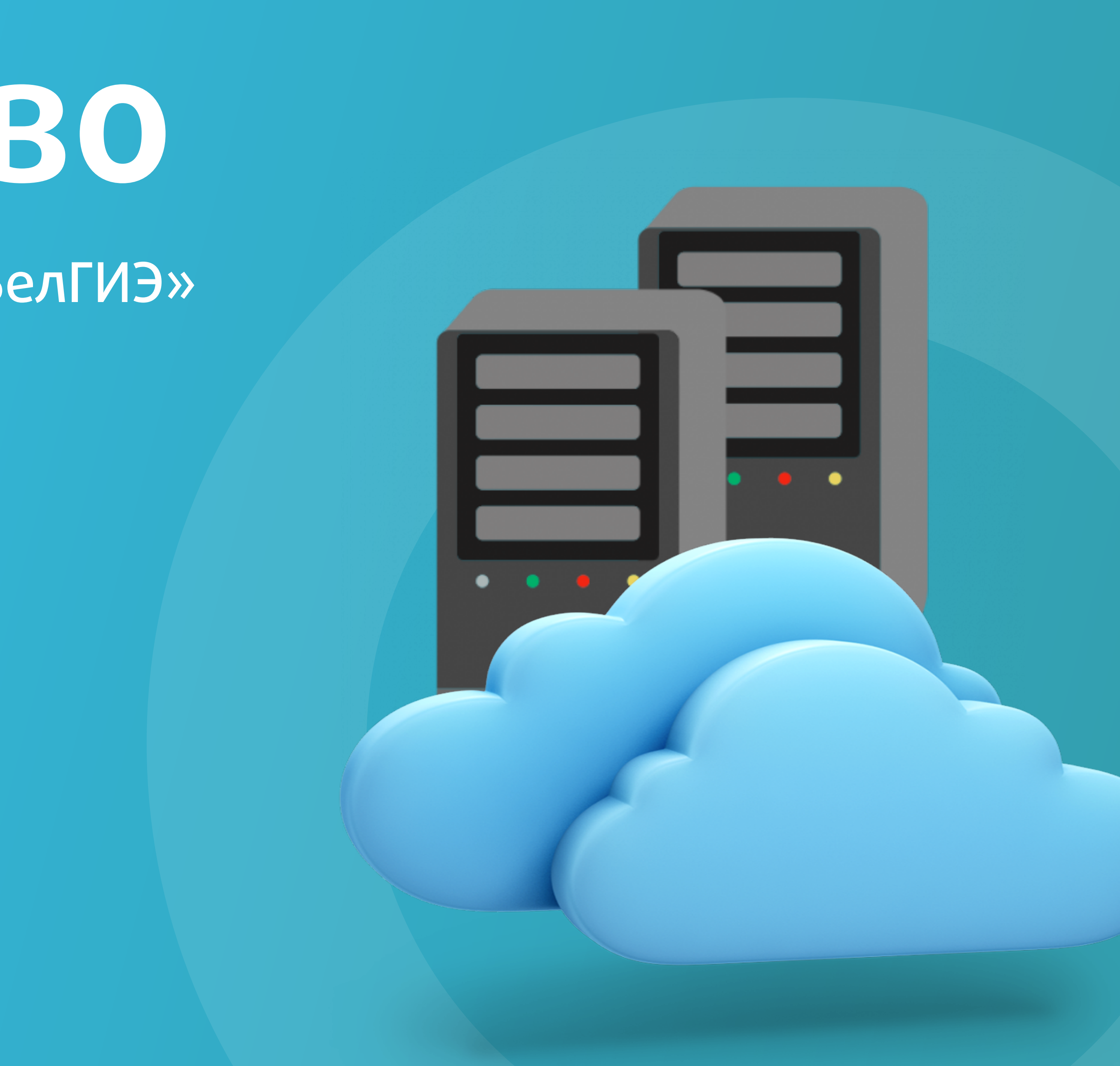

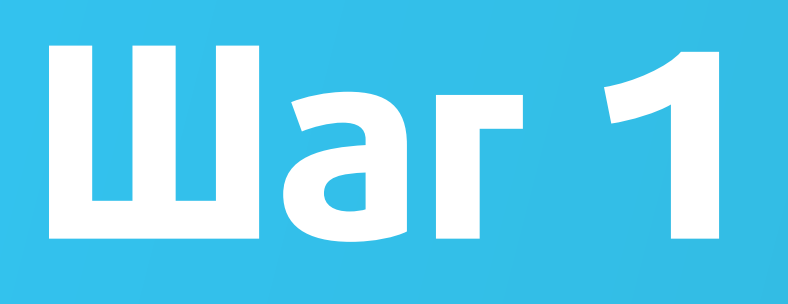

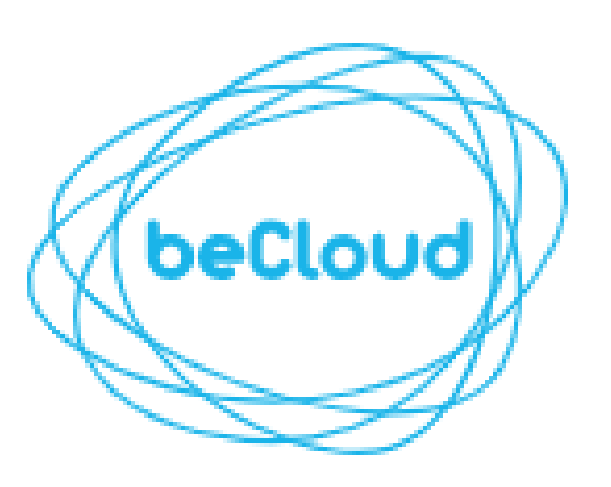

E-mail

Пароль

...........

вход

Восстановление пароля

Если у вас нет аккаунта Зарегистрируйтесь

Ø

Войдите в личный кабинет предварительно пройдя процедуру регистрации\*

\* - регистрация необходима в том случае, если вы не проходили данную процедуру ранее

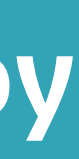

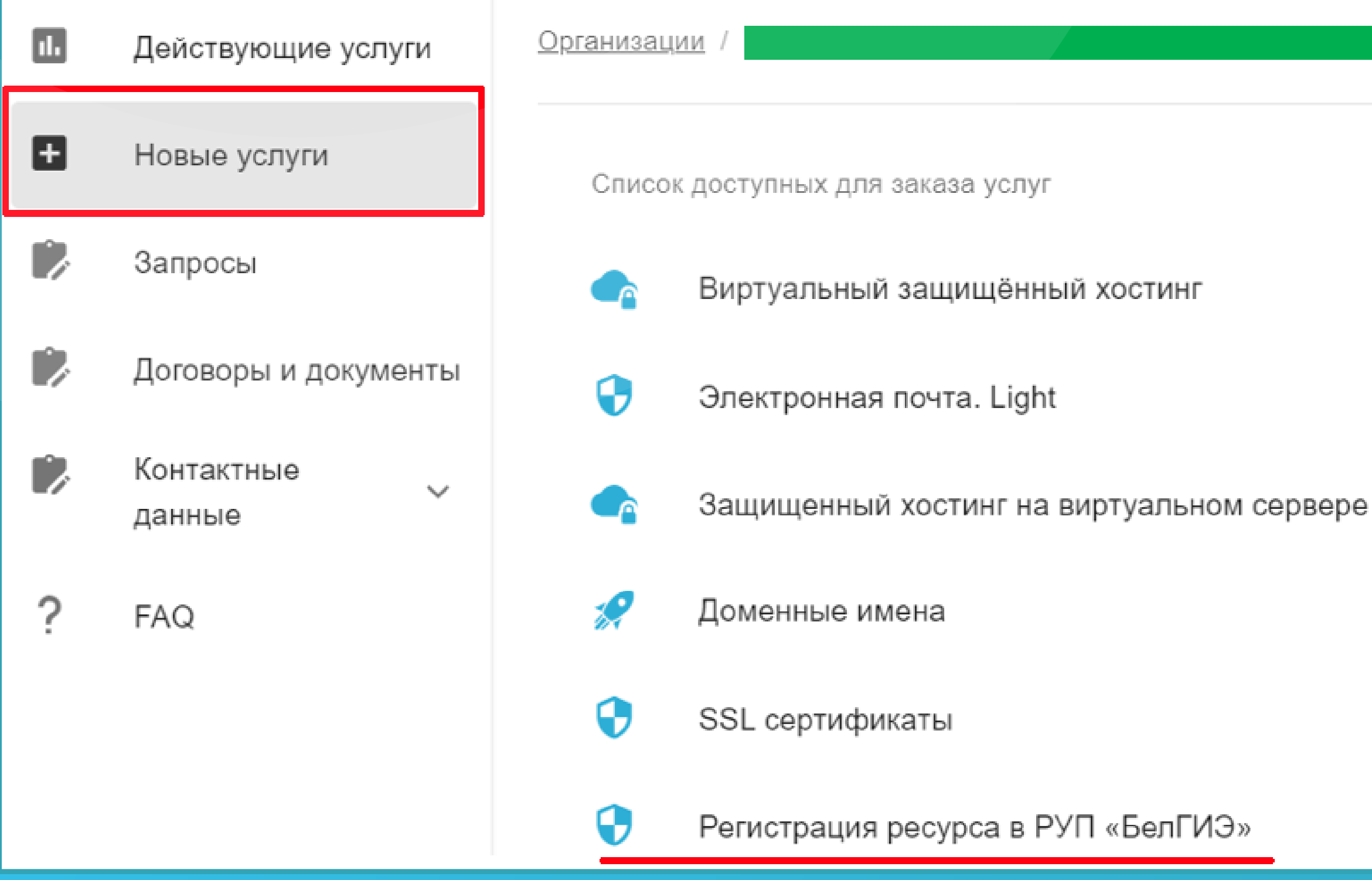

После входа в Личный кабинет необходимо перейти по вкладке «Новые услуги» и выбрать услугу «Регистрация ресурса в РУП «БелГИЭ»

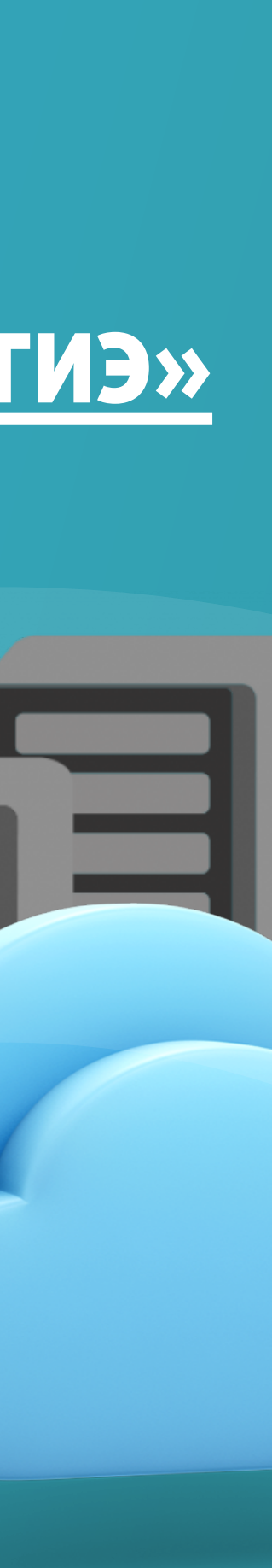

Выберите тип регистранта:

ИΠ

Организация

### Введите ЕГР / УНП:

обязательное поле

### Название организации:

обязательное поле

Руководитель организации:

### Введите город:

обязательное поле

### Введите область, регион:

обязательное поле

### Введите индекс:

обязательное поле

### Введите улицу:

обязательное поле

Выберите необходимый тип регистрируемого субъекта и заполните поля формы регистрации ресурса в РУП «БелГИЭ».

В зависимости от выбранного типа регистрируемого субъекта поля формы регистрации будут отличаться.

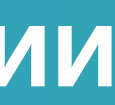

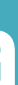

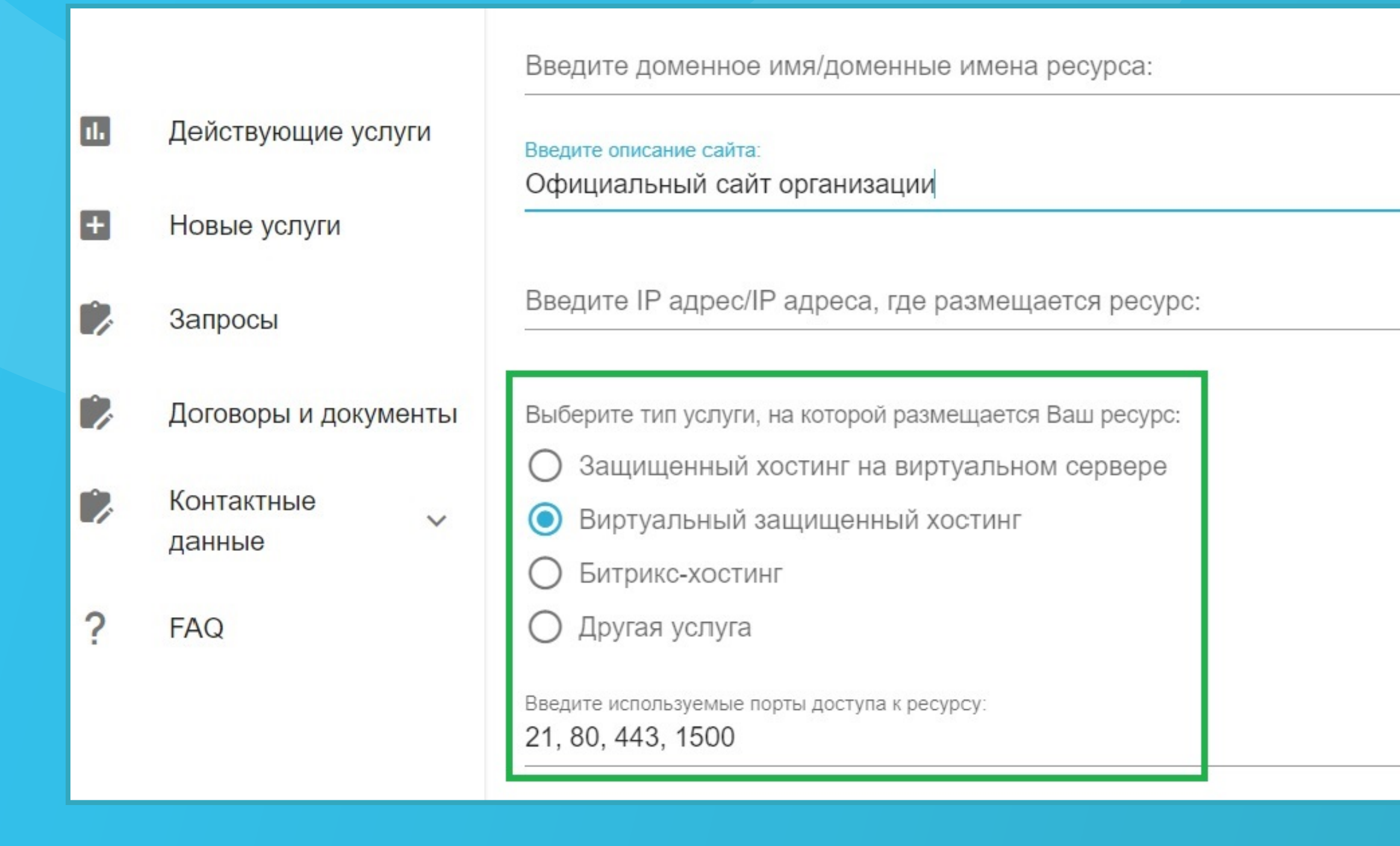

В зависимости от выбранного типа услуги, на котором размещен Ваш ресурс система автоматически сформирует список используемых портов доступа к ресурсу. В случае необходимости Вы можете изменить или дополнить данный список необходимыми значениями используемых портов. При выборе значения «Другая услуга» список используемых портов доступа к ресурсу необходимо ввести вручную.

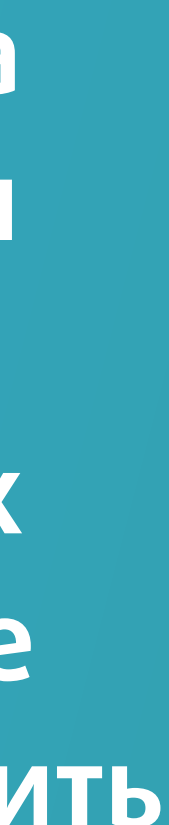

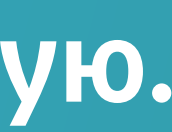

Введите доменное имя/доменные имена ресурса:

### example.by

Введите описание сайта

Официальный сайт организации

Введите IP адрес/IP адреса, где размещается ресурс:

1.1.1.1

Выберите тип услуги, на которой размещается Ваш ресурс:

- Защищенный хостинг на виртуальном сервере
- Виртуальный защищенный хостинг
- Битрикс-хостинг
- Другая услуга

Введите используемые порты доступа к ресурсу:

21, 80, 443, 1500

Выберите договор

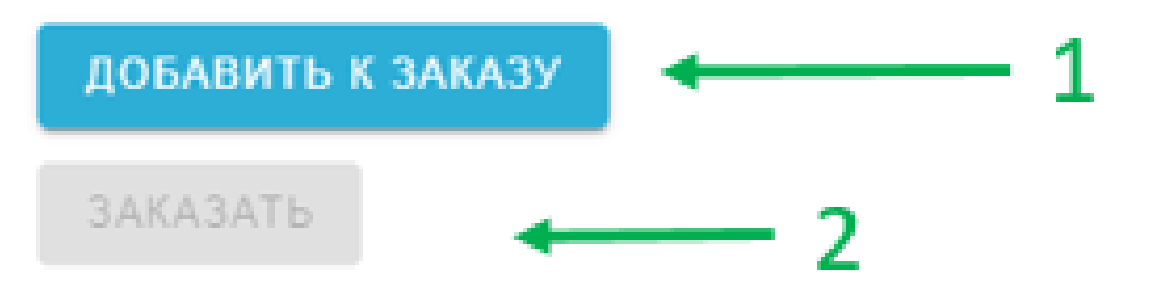

В зависимости от выбранного типа услуги в поле «Выберите договор» системой будет предложен для выбора договор только относящийся к выбранному типу услуги.

При выборе типа услуги «Другая услуга» в список для выбора будут подтянуты все имеющиеся договоры Пользователя. После заполнения всех полей формы нажмите кнопку «Добавить к заказу», а затем кнопку «Заказать».

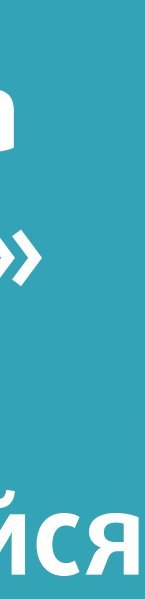

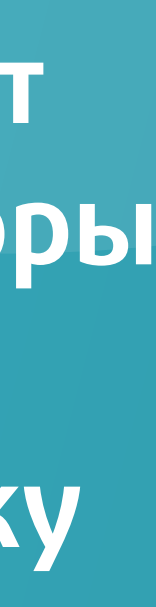

### Важно!

В случае, если доменные имена/поддомены направляют пользователей на один и тот же интернет-ресурс, принадлежащий одному и тому же лицу, подавать отдельную заявку на регистрацию ресурса в РУП «БелГИЭ» для каждого доменного имени не требуется.

Для этого случая в поле «Введите доменное имя/доменные имена ресурса» можно ввести несколько доменных имен через запятую.

Введите доменное имя/доменные имена pecypca: test1.by, test2.by

При <u>«добавлении к заказу»</u> в данном случ доменам

| Домен              | Описание сайта               | IP-адрес/IP-адреса |
|--------------------|------------------------------|--------------------|
| test1.by, test2.by | Официальный сайт организации |                    |

### При <u>«добавлении к заказу»</u> в данном случае сформируется одна заявка (строка) по двум

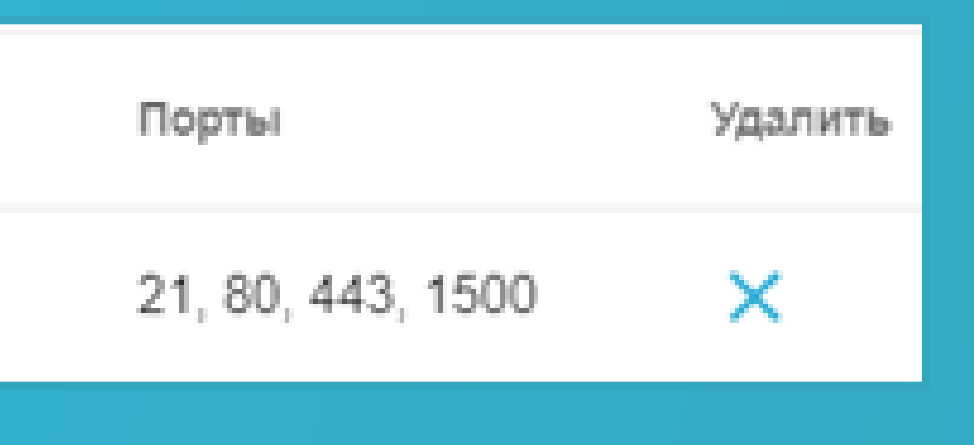

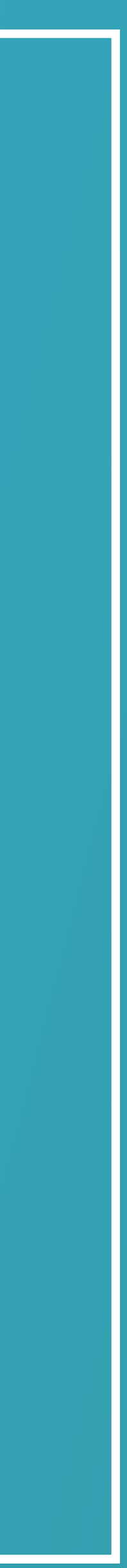

### Важно!

В случае размещения интернет-ресурсов на доменах третьего и выше уровня с содержанием информации, отличной от размещаемой на каноническом доменном имени (второго уровня), <u>такие ресурсы должны быть зарегистрированы в РУП «БелГИЭ» отдельными</u> ЗАЯВКАМИ.

Для подачи заявки по нескольким интернет-ресурсам с разной тематикой по одному выбранному договору в рамках одной заявки после заполнения / изменения формы (домен, описание сайта, IP-адрес/IP-адреса, порты) каждый последующий раз нажимаем кнопку <mark>«Добавить к заказу»</mark>. При каждом нажатии данной кнопки формируется строка **3AKA3A.** 

| Домен              | Описание сайта               | ІР-адрес/ІР-адреса | Порты             | Удалить      |  |  |
|--------------------|------------------------------|--------------------|-------------------|--------------|--|--|
| test1.by, test2.by | Официальный сайт организации |                    | 21, 80, 443, 1500 | ×            |  |  |
| test3.by           | Официальный сайт организации |                    | 21, 80, 443, 1500 | ×            |  |  |
| test4.by           | Официальный сайт организации |                    | 21, 80, 443, 1500 | ×            |  |  |
| Для отправ         | КИ ЗАКАЗА НЕОБХОДИМ          | О НАЖАТЬ КН        | опку <u>«Зака</u> | <u>ЗАТЬ»</u> |  |  |

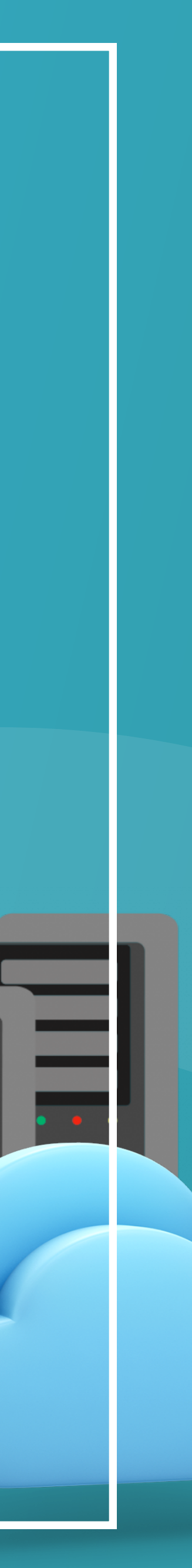

### Важно!

В случае дублирования заявки от Пользователя в системе отразится соответствующее УВЕДОМЛЕНИЕ.

Пример предупреждения об ошибке:

Ошибка Не удалось создать заявку, к выбранному договору уже есть неподписанное дополнительное соглашение

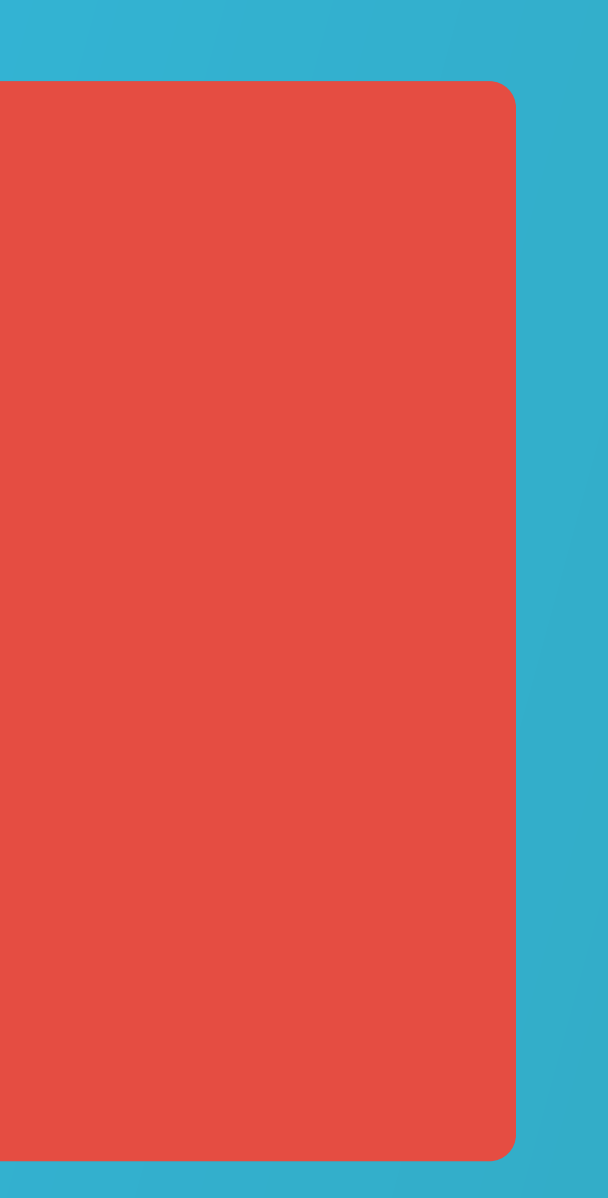

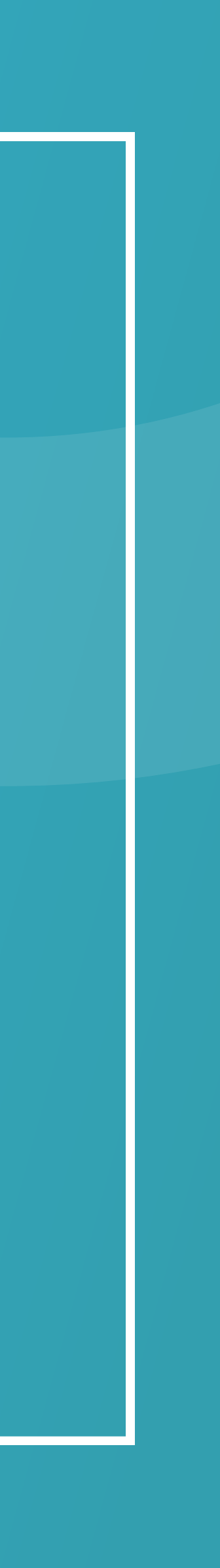

После отправки заказа автоматически сформируется запрос на данную услугу. Просмотреть информацию о заказанной услуге Вы можете в разделе «Запросы» нажав на соответствующий запрос.

| ıl. | Действующие услуги   | <u>Организации</u> / |        |                      |           |   |
|-----|----------------------|----------------------|--------|----------------------|-----------|---|
| +   | Новые услуги         | СОЗДАТЬ ЗАПІ         | POC    |                      |           |   |
|     | Запросы              | Фильтр по:           | Статус | <b>⊸</b> Bo          | се заявки | * |
|     | Договоры и документы |                      |        |                      |           |   |
|     | Контактные           |                      |        |                      |           |   |
| -   | данные               | Номер                |        | Наименование         |           |   |
| ?   | FAQ                  | 108117               |        | Регистрация в БелГИЭ |           |   |
|     |                      |                      |        |                      |           |   |

Поиск

| Статус   | Услуга | Дата последнего изменения |
|----------|--------|---------------------------|
| В работе | B3X    | 2023-07-27 09:58:39       |

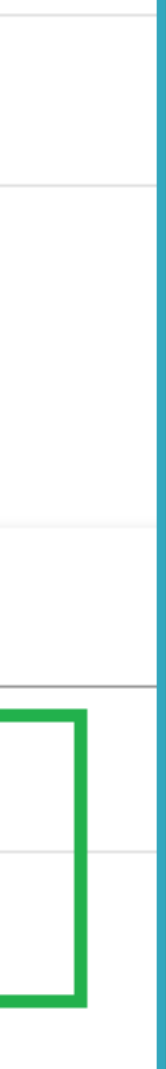

На основании заполненной в заказе информации наши сотрудники подготовят и отправят дополнительное соглашение к договору, выбранном при оформлении заказа. Дополнительное соглашение в формате pdf будет доступно при просмотре соответствующего запроса. Статус выполнения заявки Вы можете отслеживать самостоятельно. После успешной регистрации Вашего ресурса в РУП «БелГИЭ» заявка будет отображаться со статусом «Закрыта». В случае отказа РУП «БелГИЭ» в регистрации, заявка перейдет в статус «Отклонена»

| ıl.      | Действующие услуги   | <u>Организации</u> /                                                                                                    |  |  |  |
|----------|----------------------|----------------------------------------------------------------------------------------------------|--|--|--|
| <b>+</b> | Новые услуги         |                                                                                                    |  |  |  |
|          | Запросы              | Текст заявки:                                                                                                    |  |  |  |
|          | Договоры и документы | Просьба зарегистрировать в БелГИЭ.<br>Вся информация в прикрепленном файле.                                                                                                    |  |  |  |
|          | Контактные<br>данные | Файлы вложения<br>Информация о заявко visv                                                                                                    |  |  |  |
| 2        |                      |                                                                                                    |  |  |  |
|          |                      | <ul> <li>ВЕСLOUD<br/>2023-07-25 16:07:20</li> <li>Добрый день! Во вложении дополнительное соглашение. Направляйте<br/>подписанный пакет документов (дополнительное соглашение + бланк<br/>адресу: 220030, г. Минск, ул. Карла Маркса, 29, пом. 2. Оригинал почто<br/>стороны не высылается. Если Вам необходимы документы с нашей си<br/>подписывайте, пожалуйста, и отправляйте в наш адрес, мы поставим и<br/>рядом. Также просим предоставить ответным письмом сканы всех док<br/>подписанных документов оказание услуг не представляется возможны<br/>уважением,</li> <li>ООО «Белорусские облачные технологии»</li> <li>220030, Республика Беларусь,</li> <li>г. Минск, ул. К. Маркса, д. 29, пом. 2</li> <li>умук becloud by:</li> </ul> |  |  |  |
|          |                      | НАЖМИТЕ, ЧТОБЫ ПОКАЗАТЬ ВЛОЖЕНИЯ (2 ШТ.)                                                                                                    |  |  |  |

Регистрация в БелГИЭ

пожалуйста, аказа) по й с нашей ней печатью, инюю печать /ментов. Без м. С

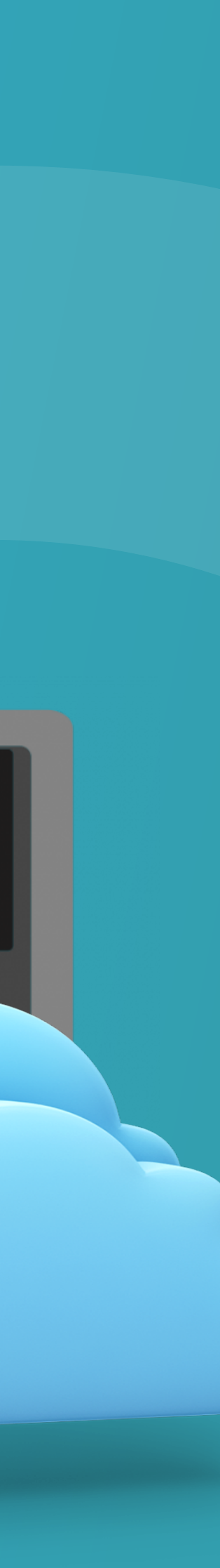